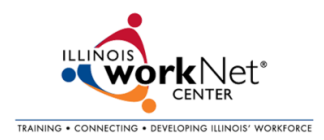

## **Updating Your Illinois workNet Partner Information**

February 2015

- Login using the Log In in the top right corner of the Illinois workNet homepage <u>http://www2.illinoisworknet.com</u>
- Spanish

  Log In

  Sign Up

  Updates & Help
  •

  Image: A state of the state of the sta
- After logging in, navigate to My Dashboard in the upper right corner.
- 3. Click on Partner Tools under the left side bar to access site management for the Service Finder.

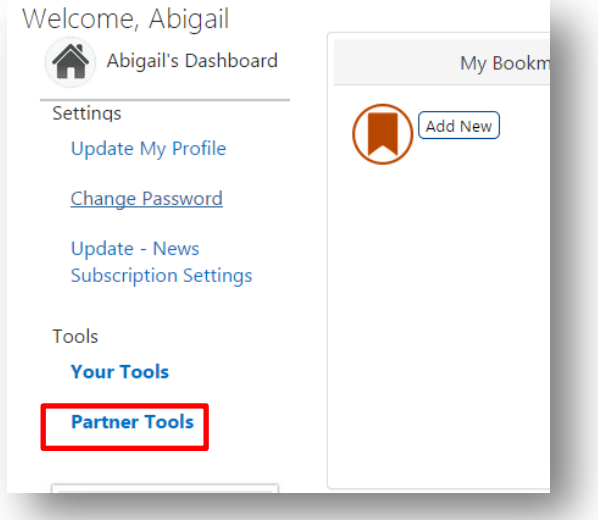

 Click on "Services Locator Administration" to access your site(s).

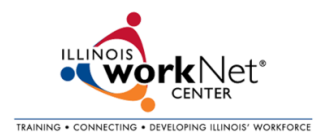

5. You should be able to view all the sites you are associated with under the My Sites tab, which will automatically come up.

| Ехріо                             | ire ira                                                                                                    | ining a        | Quality for       | O dot     | penings    | <u>INELWOIK &amp;</u> | Layon      | updates & |                |
|-----------------------------------|----------------------------------------------------------------------------------------------------|----------------|-------------------|-----------|------------|-----------------------|------------|-----------|----------------|
| Caree                             | ers 🍷 Cre                                                                                                    | dentials 🏅     | Jobs              | * & Re    | cruiting 🎽 | Connect               | Assistance | Help 📍    |                |
|                                   | C'hara a la compañía de la compañía de la compañía de la compañía de la compañía de la compañía de la compañía                                                                                                    |                |                   |           |            | <b>^</b>              |            |           |                |
| му                                | Sites Re                                                                                                    | eports         |                   |           |            |                       |            |           |                |
|                                   |                                                                                                    |                |                   |           |            |                       |            |           |                |
| Keyword: Search by Organization N |                                                                                                    |                | organization Name | e or City |            |                       |            |           |                |
| _ Δ                               | dvanced                                                                                                    | Filtorin       | a Ontio           | nc        |            |                       |            |           |                |
|                                   | uvanceu                                                                                                    | Interm         | y optio           | 115       |            |                       |            |           |                |
| LWIA:                             |                                                                                                    | LWIA 20        | ۲                 |           |            |                       |            |           |                |
|                                   |                                                                                                    |                | 0 - 4 - 10        |           |            |                       |            |           |                |
| Site Type: O Partner O Re         |                                                                                                    | r 🔍 Referral 🖲 | Both              |           |            |                       |            |           |                |
|                                   | Funded:                                                                                                    | Ves 0 I        | No  Both          |           |            |                       |            |           |                |
| mon                               | i unaca.                                                                                                    |                | o o bour          |           |            |                       |            |           |                |
| Is Activ                          | ve:                                                                                                    | Yes I          | No 🔍 Both         |           |            |                       |            |           |                |
|                                   |                                                                                                    |                |                   |           |            |                       |            |           |                |
| Туре:                             |                                                                                                    | All            | •                 |           |            |                       |            |           |                |
|                                   |                                                                                                    |                |                   |           |            |                       |            |           |                |
| Apply                             | Filters Clear                                                                                                    |                |                   |           |            |                       |            |           |                |
| Display                           | per page: 25                                                                                                    | •              |                   |           |            |                       |            | (         | Add a New Site |
|                                   |                                                                                                    |                |                   |           |            |                       |            |           |                |
| WIA                               | Site Name/Additional Additional Additiona | dress          |                   |           | + Active   | ¢ Type                | Visible to | \$ Site   | ¢              |
|                                   | Area Agency                                                                                                    | on Aaina for   | Lincolnland, Ir   | Funded    |            |                       | Public     | Status    |                |
| 20                                | 3100 Montval                                                                                                    | e              |                   | No        | Voc        | Other                 | Voc        | Approved  | Edit           |
|                                   | Springfield IL                                                                                                    | 52704-4278     |                   | NO        | Tes        | Other                 | Tes        | Approved  | Edit           |
|                                   | View Map                                                                                                    | School         |                   |           |            |                       |            |           |                |
|                                   | 1 Warrior Way                                                                                                    |                |                   |           |            | 0.1                   |            |           |                |
| 0                                 | Athens IL 6261                                                                                                    | 13-9495        |                   | No        | Yes        | Other                 | Yes        | Approved  | Edit           |
|                                   | View Map                                                                                                    |                |                   |           |            |                       |            |           |                |

6. Click Edit to update your site information.

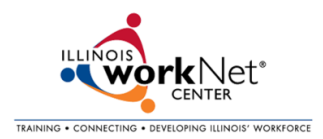

- 7. Make sure you go through all of the tabs for your location
  - a. Referral Information
  - b. WIA/WIOA Information
  - c. Physical Location Information
  - d. Contacts
  - e. Social Media
  - f. Referrals / Special Programs
  - g. Organization Type & Funding
  - h. Services at this Location
  - i. Preview

| Return to My Sites      |                         |                                     |          |              |                                    |                                   |                              |         |  |  |  |  |
|-------------------------|-------------------------|-------------------------------------|----------|--------------|------------------------------------|-----------------------------------|------------------------------|---------|--|--|--|--|
| Referral<br>Information | WIA/WIOA<br>Information | Physical<br>Location<br>Information | Contacts | Social Media | Referrals /<br>Special<br>Programs | Organization<br>Type &<br>Funding | Services at<br>this Locatior | Preview |  |  |  |  |

- 8. Once you have updated/verified all information in the system, click "This information is correct" to submit your site update for approval.
- 9. You can return to your site at any time to update site information.